# Willkommen beim CleanTools MagicCleaner 3.0

# Herzlich willkommen beim CleanTools MagicCleaner!

Der CleanTools MagicCleaner 3.0 ist der Nachfolger der bereits tausendfach bewährten Versionen 1.0 und 2.0.

#### MagicCleaner 3.0 ist leistungsfähig:

Der MagicCleaner 3.0 führt eine Komplettreinigung Ihrer Festplatte(n) durch: er löscht z.B. temporäre Dateien, die durch Abstürze zurückgeblieben sind, unerwünschte Sicherungsdateien, alte Kopien der DOS-Startdateien (autoexec.bat und config.sys) und fehlerhafte Einträge im Startmenü.

Außerdem unterstützt der MagicCleaner Sie bei der Installation und Deinstallation von Programmen.

#### MagicCleaner 3.0 ist einfach zu bedienen:

Beim MagicCleaner 3.0 ist nur ein (!) Mausklick nötig, um eine Komplettreinigung durchführen zu lassen. Die zu löschenden Dateien kann man sich natürlich vor der Löschung anzeigen lassen.

#### MagicCleaner 3.0 ist voll anpaßbar:

Im neuen Eigenschafts- Dialogfeld können erfahrene Anwender zahlreiche Einstellungen vornehmen, und den MagicCleaner damit ihren persönlichen Anforderungen anpassen!

#### MagicCleaner 3.0 ist sicher:

Der MagicCleaner verschiebt die gefundenen Dateien auf Wunsch in den Windows-Papierkorb, aus dem sie bei Fehlfunktion jederzeit (bis zur Leerung) wiederhergestellt werden können! (Dies ist natürlich auch anpaßbar).

## MagicCleaner 3.0 ist preiswert:

Die Vollversion des MagicCleaners kostet nur **DM 20,-** (zzgl. Versandkosten), was im Vergleich zu den Preisen anderer Reinigungsprogramme fast geschenkt ist. Für diesen Preis erhalten Sie ein leistungsfähiges, stabiles und trotzdem einfach zu bedienendes Reinigungsprogramm, das jedem Vergleich standhält!

Klicken Sie hier, um zu erfahren, wie Sie die Vollversion bestellen können!

Viel Spaß beim Säubern Ihrer Festplatte(n) wünscht Ihnen

## Stefan Schultze (der Programmautor)

# Info über CleanTools MagicCleaner 3.0

# CleanTools MagicCleaner 3.0 für Windows 95, 98 und NT 4.0

Copyright ©1997-1998 Stefan Schultze

Lizenzvereinbarung

Vollversion bestellen

# Programmdateien

Programmiert von Stefan Schultze Erstellt mit Borland Delphi 2.0 und Borland C++Builder 3.0 von Inprise

# **Readme- und Hilfedateien**

Erstellt von Stefan Schultze

## Vielen Dank an

Borland, sorry Inprise, für die Entwicklung des revolutionären Delphi und des genialen C+ +Builders 3.0

Meine Beta-Tester, die mir zahlreiche Anregungen und Verbesserungsvorschläge gegeben haben!

Meinen Informatik-Lehrer Herrn Klaus für seine Anmerkungen bezüglich sauberer Programmierung und durchdachter Benutzerführung.

# Programmautor, Vertrieb und Support

Stefan Schultze

Rheinstraße 148 41749 Viersen, Germany

stefan.schultze@megabit.net alternativ stefan.schultze@usa.net

## http://www.webset.de/software/schultze

Anmerkung zum Support: Technische Unterstützung erhalten Sie nur dann, wenn Sie das Programm zum regulären Preis direkt vom Autor bezogen haben. Ein Anspruch auf Hilfe besteht jedoch nicht.

# Das CleanTools MagicCleaner Hauptmenü

Das Hauptmenü erscheint automatisch, sobald Sie den MagicCleaner starten. Von dort aus können Sie zentral alle Funktionen des MagicCleaners aufrufen. Zur besseren Übersicht sind diese Funktionen auf drei Seiten verteilt: *MagicCleaner, Aufräumen* und *Optionen*.

# Die Seite MagicCleaner

| Aufräumen                                 | Wenn Sie auf "Aufräumen" klicken, führt der MagicCleaner eine Komplettreinigung Ihrer Festplatte durch.                                                                                                    |
|-------------------------------------------|----------------------------------------------------------------------------------------------------|
|                                           | Klicken Sie <u>hier</u> , um mehr darüber zu erfahren.                                                                                                    |
| Software installieren/<br>deinstallieren  | Wenn Sie auf diesen Menüpunkt klicken, erscheint der<br>Software-Assistent, der Sie bei der Installation und<br>Deinstallation von Software unterstützt.                                                                           |
|                                           | Klicken Sie <u>hier</u> , um mehr darüber zu erfahren.                                                                                                    |
| MagicCleaner Web Site                     | Wenn Sie auf "MagicCleaner Web Site" klicken, ruft der<br>MagicCleaner Ihren Standard-Internet-Browser auf und<br>zeigt die Homepage von Stefan Schultze Software an.                                                              |
| Die Seite Aufräumen                       |                                                                                                    |
| Programme installieren/<br>deinstallieren | Wenn Sie auf diesen Menüpunkt klicken, erscheint der<br>Software-Assistent, der Sie bei der Installation und<br>Deinstallation von Software unterstützt. Dieser Menüpunkt<br>ist auch von der Seite "MagicCleaner" aus erreichbar! |
|                                           | Klicken Sie <u>hier</u> , um mehr darüber zu erfahren.                                                                                                    |
| Temporäre und<br>Sicherungsdateien suchen | Wenn Sie auf diesen Menüpunkt klicken, durchsucht der<br>MagicCleaner Ihre Festplatten nach temporären und<br>Sicherungsdateien und löscht sie auf Bestätigung.                                                                    |
|                                           | Klicken Sie <u>hier</u> , um mehr darüber zu erfahren.                                                                                                    |
| Alte DOS-Startdateien<br>suchen           | Wenn Sie auf diesen Menüpunkt klicken, durchsucht der<br>MagicCleaner die Hauptverzeichnisse Ihrer Festplatten<br>nach Sicherungskopien alter DOS-Startdateien wie z.B.<br><i>autoexec.cor, config.lgi</i> usw.                    |
|                                           | Klicken Sie <u>hier</u> , um mehr darüber zu erfahren.                                                                                                    |
| Startmenü aufräumen                       | Wenn Sie auf diesen Menüpunkt klicken, durchsucht der<br>MagicCleaner Ihr Windows-Startmenü nach fehlerhaften<br>Verknüpfungen.                                                                                                    |
|                                           | Klicken Sie <u>hier</u> , um mehr darüber zu erfahren.                                                                                                    |
| <u>Die Seite Optionen</u>                 |                                                                                                    |
| Eigenschaften                             | Wenn Sie auf "Eigenschaften" klicken, wird das<br>Eigenschafts-Dialogfeld angezeigt, in dem Sie den<br>MagicCleaner Ihren Anforderungen anpassen können.                                                                           |
|                                           | Klicken Sie hier, um mehr darüber zu erfahren.                                                                                                    |

| Hilfethemen anzeigen            | Wenn Sie auf "Hilfethemen anzeigen" klicken, werden die verfügbaren Hilfethemen in Form eines Baumdiagramms angezeigt. |
|---------------------------------|----------------------------------------------------------------------------------------------------|
| Über CleanTools<br>MagicCleaner | Wenn Sie auf diesen Menüpunkt klicken, werden<br>Informationen über den CleanTools MagicCleaner<br>angezeigt.          |

# Hilfethema nicht gefunden

#### Das angeforderte Hilfethema wurde nicht gefunden.

Das Problem kann in der Hilfedatei selbst oder in der Verknüpfungsinformation zu diesem Thema liegen. Dieses Thema kann immer noch unter Verwendung der Register Inhalt, Index oder Suchen ermittelt werden.

Sollten weiterhin Probleme mit der MagicCleaner-Hilfe auftreten, schicken Sie bitte eine Fehlerbeschreibung an

#### stefan.schultze@megabit.net alternativ stefan.schultze@usa.net

Wenn Sie keine Internet-Zugang haben, können Sie alternativ auch die Fehlerbeschreibung per Post schicken an

Stefan Schultze

Rheinstraße 148 D-41749 Viersen

# Installation eines neuen Programms

Der CleanTools MagicCleaner kann Ihnen bei der Installation eines neuen Programms helfen.

Klicken Sie im Hauptmenü auf der Seite "**MagicCleaner**" den Menüpunkt "**Software installieren/deinstallieren**" an. Wenn der MagicCleaner-Assistent erscheint, klicken Sie auf "**Neues Programm einrichten**", und dann auf "**Weiter**".

Legen Sie nun die erste Installationsdiskette bzw. CD-ROM in das entsprechende Laufwerk ein. Achten Sie darauf, daß die anderen Laufwerke keinen Datenträger enthalten. Klicken Sie nochmals auf "Weiter".

Nun durchsucht der MagicCleaner zuerst Ihre Disketten- und dann Ihre CD-ROM-Laufwerke nach einem Installationsprogramm (z.B. *setup.exe* oder *install.exe*).

Falls er ein Installationsprogramm findet, bittet er Sie, die Befehlszeile mit einem Klick auf "Weiter" zu bestätigen. Findet er keines, schlägt er vor, daß Sie selbst danach suchen. Wenn die Befehlszeile korrekt ist, klicken Sie auf Weiter.

# Ein Programm deinstallieren

Der CleanTools MagicCleaner kann Ihnen bei der Deinstallation von Programmen helfen.

Voraussetzung ist, daß das zu löschende Programm ein eigenes Deinstallationsprogramm mitliefert. Ist es mit dem "Entwickelt für Windows 95-Logo" ausgezeichnet, trifft dies auf jeden Fall zu.

Um den Deinstallations-Assistenten zu starten, klicken Sie im Hauptmenü auf der Seite "MagicCleaner" den Menüpunkt "Software installieren/deinstallieren" an. Wenn der MagicCleaner-Assistent erscheint, klicken Sie auf "Ein Programm von der Festplatte entfernen" und dann auf "Weiter".

Es erscheint eine Liste aller Programme, die Sie deinstallieren können. Klicken Sie das gewünschte Programm an, und klicken Sie dann auf "Löschen".

Nun können Sie wählen, was nach dem Start des Deinstallationsprogramms geschehen soll. Klicken Sie danach auf "**Weiter**" und befolgen Sie die Anweisungen auf dem Bildschirm.

Es kann sein, daß der MagicCleaner jetzt die Meldung anzeigt, daß die zu löschende Software nicht mehr vorhanden ist. Dieser Fehler kann auftreten, wenn Sie z.B. nur das Programmverzeichnis eines Programms gelöscht haben, nicht jedoch die dazugehörigen Systemdateien und Registrierungseinträge.

# Temporäre und Sicherungsdateien suchen

Der CleanTools MagicCleaner kann nach temporären und Sicherungsdateien suchen, die gelöscht werden können. Bevor Sie nach diesen Dateien suchen, ist es erforderlich, daß Sie alle aktiven Programme (außer natürlich dem MagicCleaner) schließen, um einen Datenverlust zu vermeiden.

Der MagicCleaner erkennt unnütze Dateien an der Dateiendung. Folgende Dateitypen werden vom MagicCleaner aufgespürt:

#### Sicherungskopien

Dateiendungen: BAK \$\$\$ SAV SIK QDK OLD UMB COR ALT

Sicherungskopien werden oft von Installationsprogrammen erstellt. Wenn diese eine Systemdatei ändern, erzeugen Sie zunächst eine Kopie dieser Datei, der sie eine der o.g. Dateiendungen geben. Die Liste ist keineswegs vollständig, kann aber nach Belieben erweitert werden.

#### Spezielle Sicherungskopien

Auch Programmiersprachen erzeugen Sicherungskopien. Diese bekommen häufig jedoch nicht eine normale Dateiendung, sondern eine Tilde (~) und die ersten beiden Buchstaben der normalen Endung. Aus pas wird zum Beispiel ~pa.

Auch diese Dateien werden vom CleanTools MagicCleaner aufgespürt und beseitigt.

#### **Temporäre Dateien**

Dateiendungen: TMP ~MP u.ä.

Temporäre Dateien werden oft von Anwendungsprogrammen erstellt, die eine große Datenmenge verarbeiten müssen. Während kleinere Datenmengen im (virtuellen oder physikalischen) Arbeitsspeicher abgelegt werden können, erstellen diese Programme eine temporäre Datei auf der Festplatte, die sie als Zwischenspeicher verwenden.

Wenn der Computer jedoch während der Arbeit mit einem solchen Programm abstürzt, "vergißt" das Programm die Datei und läßt sie auf der Festplatte zurück.

Der MagicCleaner findet diese Dateien zwar, kann jedoch nicht überprüfen, ob sie momentan von einem Programm benutzt werden. Deshalb ist es sicherer, wenn Sie, wie oben bereits gesagt, alle Programme vor dem Suchvorgang beenden.

Klicken Sie im Hauptmenü auf der Seite "**Aufräumen**" den Menüpunkt "**Temporäre und Sicherungsdateien suchen**" an. Lesen Sie sich die Kurzerklärung durch und klicken Sie auf "Weiter", um den Suchvorgang zu starten.

Befolgen Sie nun die Anweisungen auf dem Bildschirm.

Falls nach dem Löschvorgang keine Probleme auftreten, können Sie den Windows-Papierkorb leeren, um den eingesparten Speicherplatz freizugeben.

# Alte DOS-Startdateien suchen

Der CleanTools MagicCleaner kann nach Sicherungskopien von DOS-Startdateien suchen, die gelöscht werden können. Diese Sicherungskopien haben oft Namen wie *autoexec.bak*, *autoexec.cor*. Die Dateiendung ist oft ein Kürzel der Firma, von der das Programm, das die Datei erstellt hat, stammt.

Aus Sicherheitsgründen wird empfohlen, diese Funktion des MagicCleaners nicht zu verwenden, wenn Sie einen Boot-Manager verwenden oder ein anderes Betriebssystem als Microsoft Windows 95 oder Windows 98 verwenden.

Klicken Sie im Hauptmenü auf der Seite "**Aufräumen**" den Menüpunkt "**Alte DOS-Startdateien suchen**" an. Lesen Sie sich die Kurzerklärung durch, und klicken Sie auf "**Weiter**", um den Suchvorgang zu starten. Vom Suchvorgang werden Sie wahrscheinlich nichts merken, da er nur einen Bruchteil einer Sekunde dauert.

Befolgen Sie nun die Anweisungen auf dem Bildschirm.

Starten Sie den Computer nun einmal neu. Wenn beim Neustart keine Probleme auftreten, können Sie den Windows-Papierkorb leeren, um den eingesparten Speicherplatz freizugeben.

# Das Startmenü aufräumen

Der CleanTools MagicCleaner das Windows-Startmenü nach fehlerhaften Verknüpfungen durchsuchen und diese löschen.

Klicken Sie im Hauptmenü auf der Seite "**Aufräumen**" den Menüpunkt"**Startmenü aufräumen**" an. Lesen Sie sich die Kurzerklärung durch, und klicken Sie auf "**Weiter**", um den Suchvorgang zu starten.

Befolgen Sie nun die Anweisungen auf dem Bildschirm.

# Lizenzvereinbarung

Die Lizenzvereinbarung ist ein Vertrag zwischen dem Autor des Programms (Stefan Schultze) und Ihnen. Sie haben ihm während der Installation des MagicCleaners zugestimmt.

Da diese Hilfedatei sowohl für die Shareware-Version als auch für die Vollversion geschrieben wurde, ist diese Lizenzvereinbarung in zwei Teile unterteilt.

# Wenn Sie die zeitlich eingeschränkte Shareware-Version des MagicCleaners 3.0 verwenden, gilt für Sie folgende Lizenzvereinbarung:

Dieses Programm ist zeitlich eingeschränkte Shareware. Mit der Installation erkennen Sie die nachfolgenden Bedingungen an und verpflichten sich, diese einzuhalten:

# 1. Geltung der Lizenz

Sie sind berechtigt, das Programm 30 Tage lang zu testen. In dieser Zeit können Sie überprüfen, ob es Ihren Bedürfnissen entspricht. Wenn Sie das Programm über diesen Zeitraum hinaus benutzen wollen, müssen Sie die Vollversion erwerben. Wollen Sie das Programm nach dieser Zeit nicht mehr verwenden, sind Sie verpflichtet, es von Ihrer Festplatte zu löschen.

## 2. Schutz der Software

Sie dürfen Kopien der Shareware-Version in unveränderter Form beliebig oft weitergeben. Sie dürfen dafür jedoch kein Geld verlangen (ausgenommen hiervon ist eine Aufwandsentschädigung wie z.B. eine Kopiergebühr). Der Verleih sowie die Modifizierung oder die Dekompilierung sind nicht gestattet.

## 3. Haftung

Die Software wird vertrieben, wie sie ist (as-is). Es bestehen keinerlei Garantien oder Haftungsansprüche, d.h. Sie benutzen dieses Programm auf eigene Gefahr. Der Autor kann nicht haftbar gemacht werden für Datenverlust, Beschädigungen, Gewinnverlust oder jede andere Art von Verlust, die direkt oder indirekt durch dieses Programm entstehen.

# Wenn Sie die Vollversion des MagicCleaners 3.0 erworben haben, gilt für Sie folgende Lizenzvereinbarung:

Dieses Programm ist keine Shareware. Es unterliegt rechtlichen Bedingungen für die Programmnutzung, wie sie bei jedem kommerziellen Programm üblich sind. Mit der Installation erkennen Sie die nachfolgenden Bedingungen an und verpflichten sich, diese einzuhalten:

## 1. Geltung der Lizenz

Sie sind berechtigt, das Programm ohne Einschränkungen auf einem Arbeitsplatz-Rechner zu nutzen. Für den Einsatz auf mehreren Arbeitsplatz-Rechnern sind weitere Lizenzen erforderlich!

## 2. Schutz der Software

Sie sind berechtigt, Kopien des Programms zum Zwecke der Datensicherung zu erstellen. Die Weitergabe von Kopien an Dritte verstößt jedoch gegen das Urheberrecht und ist strengstens untersagt! Der Verleih sowie die Modifizierung oder die Dekompilierung sind ebenfalls nicht gestattet.

# 3. Haftung

Falls der Datenträger, auf dem sich die Software befindet, einen Materialfehler aufweist, erhalten Sie kostenlosen Ersatz. Dies gilt jedoch nur, wenn Sie die Software direkt vom Programmautor bezogen haben. Weitergehende Garantien und Haftungsansprüche sind ausgeschlossen, das heißt:

Die Software wird vertrieben, wie sie ist (as-is). Es bestehen keinerlei Garantien oder Haftungsansprüche, d.h. Sie benutzen dieses Programm auf eigene Gefahr. Der Autor kann nicht haftbar gemacht werden für Datenverlust, Beschädigungen, Gewinnverlust oder jede andere Art von Verlust, die direkt oder indirekt durch dieses Programm entstehen.

# **Programmautor:**

Stefan Schultze, Rheinstraße 148, 41749 Viersen, Germany

E-Mail: stefan.schultze@megabit.net, alternativ stefan.schultze@usa.net

Homepage: http://www.webset.de/software/schultze

# Software installieren/deinstallieren

Der CleanTools MagicCleaner kann Sie bei der Installation und Deinstallation von Programmen unterstützen.

Klicken Sie auf ein Hilfethema, um mehr darüber zu erfahren:

Einrichten eines neuen Programms Ein Programm von der Festplatte entfernen

# Das Fenster "Suchergebnis"

In diesem Fenster wird angezeigt, welche Dateien gefunden wurden. Sie können wählen, welche Dateien gelöscht werden und welche von der Löschung ausgeschlossen werden.

Setzen Sie ein Häkchen vor eine Datei, so wird diese gelöscht.

Entfernen Sie das Häkchen vor einer Datei, so wird diese nicht gelöscht.

# Das Fenster "Eigenschaften"

Im Fenster "Eigenschaften" können Sie den MagicCleaner Ihren Anforderungen entsprechend anpassen. Diese Einstellungen sollten jedoch nur von fachlich versierten Benutzern vorgenommen werden, um Fehler zu vermeiden.

Zur besseren Übersicht sind die Einstellungen auf fünf Registerkarten verteilt: Allgemein, Komplettreinigung, Laufwerke, Dateimasken und Löschen.

# Die Seite Allgemein

Auf dieser Seite finden Sie die Schaltfläche "**Einstellungen zurücksetzen**". Wenn Sie auf diese Schaltfläche klicken, wird der MagicCleaner auf die Grundeinstellungen zurückgesetzt. Diese Funktion ist nützlich, wenn Sie das Gefühl haben, etwas aus Versehen falsch eingestellt zu haben.

# Die Seite Komplettreinigung

Auf dieser Seite können Sie einstellen, welche Aufgaben der MagicCleaner ausführt, wenn Sie auf den Menüpunkt "Schnell und einfach aufräumen" im Hauptmenü klicken (Komplettreinigung).

# Die Seite Laufwerke

Auf der Seite "Laufwerke" können Sie die Laufwerke einstellen, die der MagicCleaner durchsucht (z.B. bei der Suche nach temporären und Sicherungsdateien).

Wenn Sie "Alle Festplatten durchsuchen" anwählen, durchsucht der MagicCleaner alle Festplattenlaufwerke Ihres Systems. Die Liste der Festplattenlaufwerke wird vor jeder Suche neu zusammengestellt.

Wenn Sie "Folgende Laufwerke durchsuchen" anwählen, durchsucht der MagicCleaner nur (bzw. auch) die Laufwerke, die Sie in das Editierfeld eintragen. Trennen Sie die Laufwerksbuchstaben durch ein Komma, z.B. c:, p:, E:

## Die Seite Dateimasken

Hier können Sie die Dateimasken von temporären und Sicherungsdateien angeben.

**Vorsicht:** Diese Einstellungen sollten nur fachlich versierte Anwender ändern. Eine Fehleinstellung kann zur Zerstörung wichtiger Dateien führen!

## Die Seite Löschen

Auf dieser Seite können Sie einstellen, ob die gefundenen Dateien in den Papierkorb verschoben oder sofort gelöscht werden.

Achtung: Wenn Sie "Sofort löschen" wählen, können Sie die gelöschten Dateien nicht bzw. nur mit sehr viel Aufwand wiederherstellen!

**Hinweis:** Wenn Ihr Windows-Papierkorb so konfiguriert ist, daß Dateien sofort gelöscht werden, werden sie auch bei der Einstellung "In den Papierkorb verschieben" unwiderruflich gelöscht!

# Komplettreinigung "Click and Clean"

Der MagicCleaner kann eine Komplettreinigung Ihrer Festplatten vornehmen. Diese dauert je nach Größe der Festplatte nur wenige Sekunden, und die Anzahl der nötigen Benutzereingriffe beschränkt sich auf ein Minimum.

**So wird's gemacht:** Um die Komplettreinigung zu starten, klicken Sie im Hauptmenü auf der Seite "**MagicCleaner**" den Menüpunkt "**Schnell und einfach aufräumen**" an und befolgen Sie die Anweisungen auf dem Bildschirm.

Im <u>Eigenschafts-Dialogfeld</u> können Sie einstellen, welche Schritte der MagicCleaner bei der Komplettreinigung ausführt.

# Bestellung der Vollversion

# Vielen Dank, daß Sie den MagicCleaner testen!

Sie dürfen die Shareware-Version des MagicCleaners 30 Tage lang testen. Wenn Sie das Programm über diesen Zeitraum hinaus benutzen wollen, müssen Sie die Vollversion erwerben.

Die Vollversion des MagicCleaners kostet nur **DM 20,-** (zzgl. Versandkosten), was im Vergleich zu den Preisen anderer Reinigungsprogramme fast geschenkt ist. Für diesen Preis erhalten Sie ein leistungsfähiges, stabiles und trotzdem einfach zu bedienendes Reinigungsprogramm, das jedem Vergleich standhält!

Wenn Sie den MagicCleaner jetzt bestellen, erhalten Sie eine oder mehrere Disketten mit der **neuesten Version** dieses Programms, den **Quick-Guide** zum Schnelleinstieg und das Recht auf **kostenlose Updates**\* auf zukünftige 3.x-Versionen des MagicCleaners.

# So einfach geht's!

Überweisen Sie den Betrag von 25,- DM bzw. 12,50 Euro (20 DM + 5 DM Versandkosten) auf untenstehendes Konto. In den Verwendungszweck schreiben Sie "Bestellung MagicCleaner" und Ihren Namen. Gleichzeitig teilen Sie mir per E-Mail, per Post oder über das Bestell-Formular im Internet Ihre Adresse mit. Nach Zahlungseingang bekommen Sie dann die **Vollversion des MagicCleaners** per Post zugeschickt!

Bei vorheriger Absprache können Sie auch per Rechnung bestellen.

## Stefan Schultze Software

Stefan Schultze Rheinstraße 148

D-41749 Viersen

Tel.: (0 21 62) 6 77 41

# Bankverbindung

Kontoinhaber: **Stefan Schultze** Kontonummer: **710004** Kreditinstitut: **Stadtsparkasse Viersen** Bankleitzahl: **314 500 00** 

## Im Internet

http://www.webset.de/software/schultze

E-Mail: stefan.schultze@megabit.net

\* Sie erhalten diese Updates gegen eine geringe Aufwandsentschädigung auch per Post!

**Hinweis:** Diese Hilfedatei liegt sowohl der Vollversion als auch der Shareware-Version bei. Daher befindet sich dieses Hilfethema auch in der Hilfe zur Vollversion!